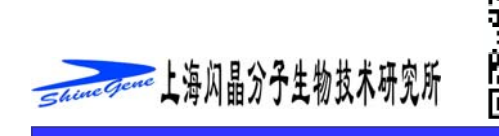

# Lightcycler 使用手册

1. 双击桌面上的 LightCycler, 选择 RUN。

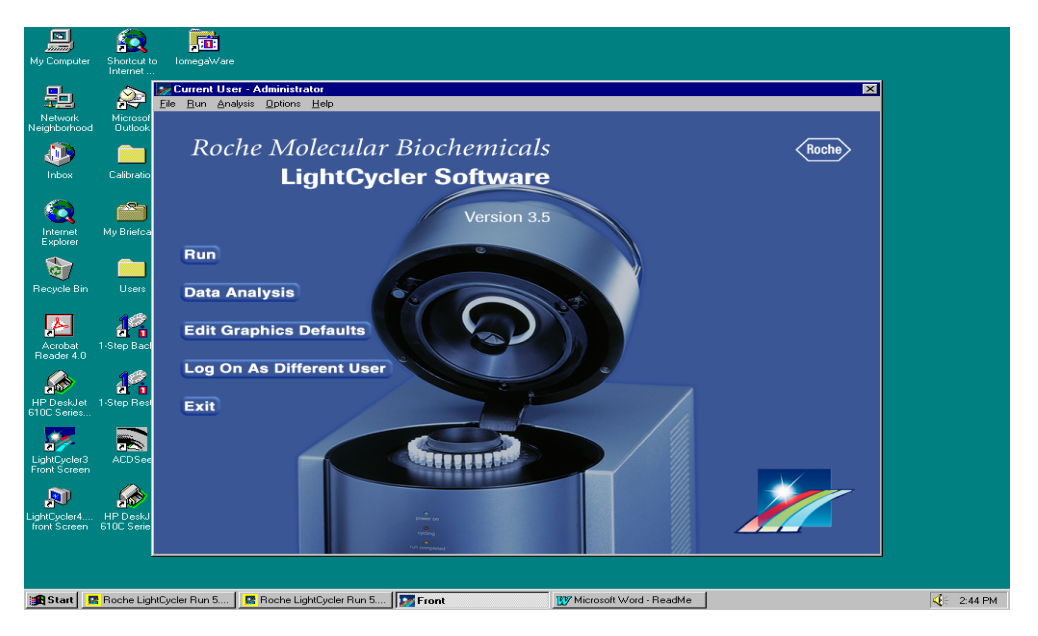

2. 设置程序。

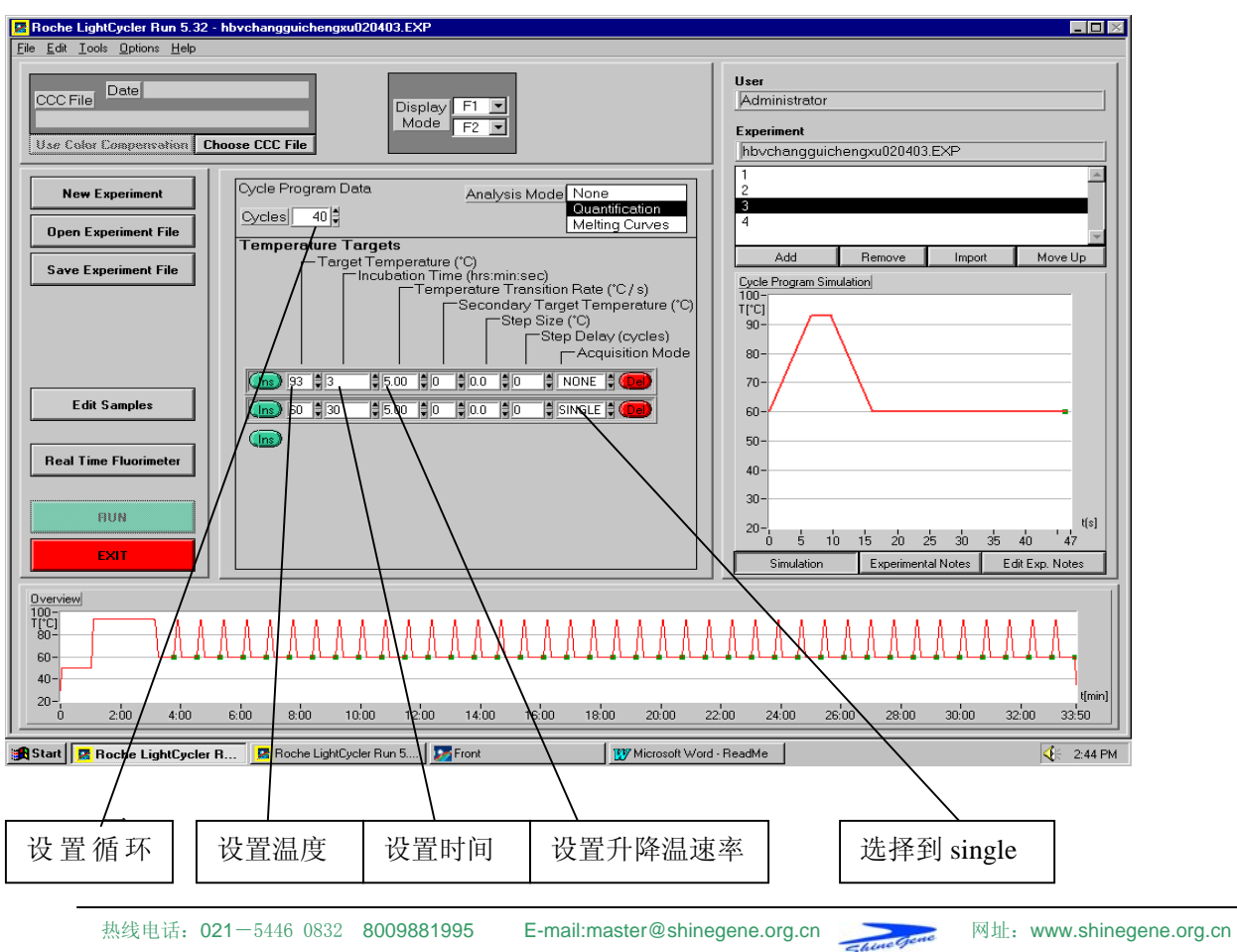

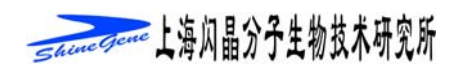

## 3. 单击 Edit Samples

| Elle Edit Help   LC Carousel Please enter the sample data for experiment noname.exp |                                    |                       |                                       |               |
|-------------------------------------------------------------------------------------|------------------------------------|-----------------------|---------------------------------------|---------------|
| # Sample Name                                                                       | Type Replicate Concentration<br>of | Notes # Sample Name   | Type Replicate Concentration<br>of    | Notes         |
| <b>1</b> Sample 1                                                                   | Unknown 💭 0 💭 0.00E+0              | 17 Sample 17          | Unknown 🗣 0 🗣 0.00E+0                 |               |
| 2 Sample 2                                                                          | Unknown 💭 0 💭 0.00E+0              | 18 Sample 18          | Unknown 🛊 0 🛊 0.00E+0                 |               |
| 3 Sample 3                                                                          | Unknown 👻 0 🕊 0.00E+0              | 19 Sample 19          | Unknown 븆 0 븆 0.00E+0                 |               |
| 4 Sample 4                                                                          | Unknown 💭 0 💭 0.00E+0              | 20 Sample 20          | Unknown 💭 0 💭 0.00E+0                 |               |
| 5 Sample 5                                                                          | Unknown 💭 0 💭 0.00E+0              | 21 Sample 21          | Unknown 💭 0 💭 0.00E+0                 |               |
| 6 Sample 6                                                                          | Unknown 💭 0 💭 0.00E+0              | 22 Sample 22          | Unknown 🛊 0 🗣 0.00E+0                 |               |
| 7 Sample 7                                                                          | Unknown 💭 0 💭 0.00E+0              | 23 Sample 23          | Unknown 🗘 0 💭 0.00E+0                 |               |
| 8 Sample 8                                                                          | Unknown 🚽 0 🖢 0.00E+0              | 24 Sample 24          | Unknown 🖉 0 🛡 0.00E+0                 |               |
| 9 Sample 9                                                                          | Unknown 💭 0 💭 0.00E+0              | 25 Sample 25          | Unknown 🛊 0 🛊 0.00E+0                 |               |
| 10 Sample 10                                                                        | Unknown 🖉 0 🕊 0.00E+0              | 26 Sample 26          | Unknown 💭 0 💭 0.00E+0                 |               |
| 11 Sample 11                                                                        | Unknown 💭 0 💭 0.00E+0              | 27 Sample 27          | Unknown 🗘 0 🗘 0.00E+0                 |               |
| 12 Sample 12                                                                        | Unknown 💭 0 💭 0.00E+0              | 28 Sample 28          | Unknown 🗘 0 🗘 0.00E+0                 |               |
| 13 Sample 13                                                                        | Unknown 💭 0 💭 0.00E+0              | 29 Sample 29          | Unknown 🛊 0 🛊 0.00E+0                 |               |
| 14 Sample 14                                                                        | Unknown 🛊 0 🛊 0.00E+0              | 30 Sample 30          | Unknown 🔮 0 🗳 0.00E+0                 |               |
| 15 Sample 15                                                                        | Unknown 💭 0 💭 0.00E+0              | 31 Sample 31          | Unknown 💐 0 🗸 0.00E+0                 |               |
| 16 Sample 16                                                                        | Unkzown 💭 0 💭 0.00E+0              | 32 Sample 32          | Unknown 🗘 0 🖨 0.00E+0                 |               |
| Seek Temperature 30                                                                 | Maximum Position 32                | Cancel                | Clear Sample List Default Sample List | Concentration |
|                                                                                     | 📝 untitled - Paint                 | Front 🛛 💆 Roche Light | Cycler Run 5 🔀 Roche LightCycler R    | <b>A</b>      |
| 上     此处设定        本类型。        内性、阳       な     病本、病                                 | 样 这里输入要相   有 数量.   性、 *准           | 金测样本的                 | 在这一栏内可<br>输入标准品的<br>度                 | 以<br>浓        |

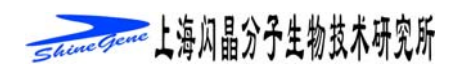

#### 4. 图示为运行过程中的窗口

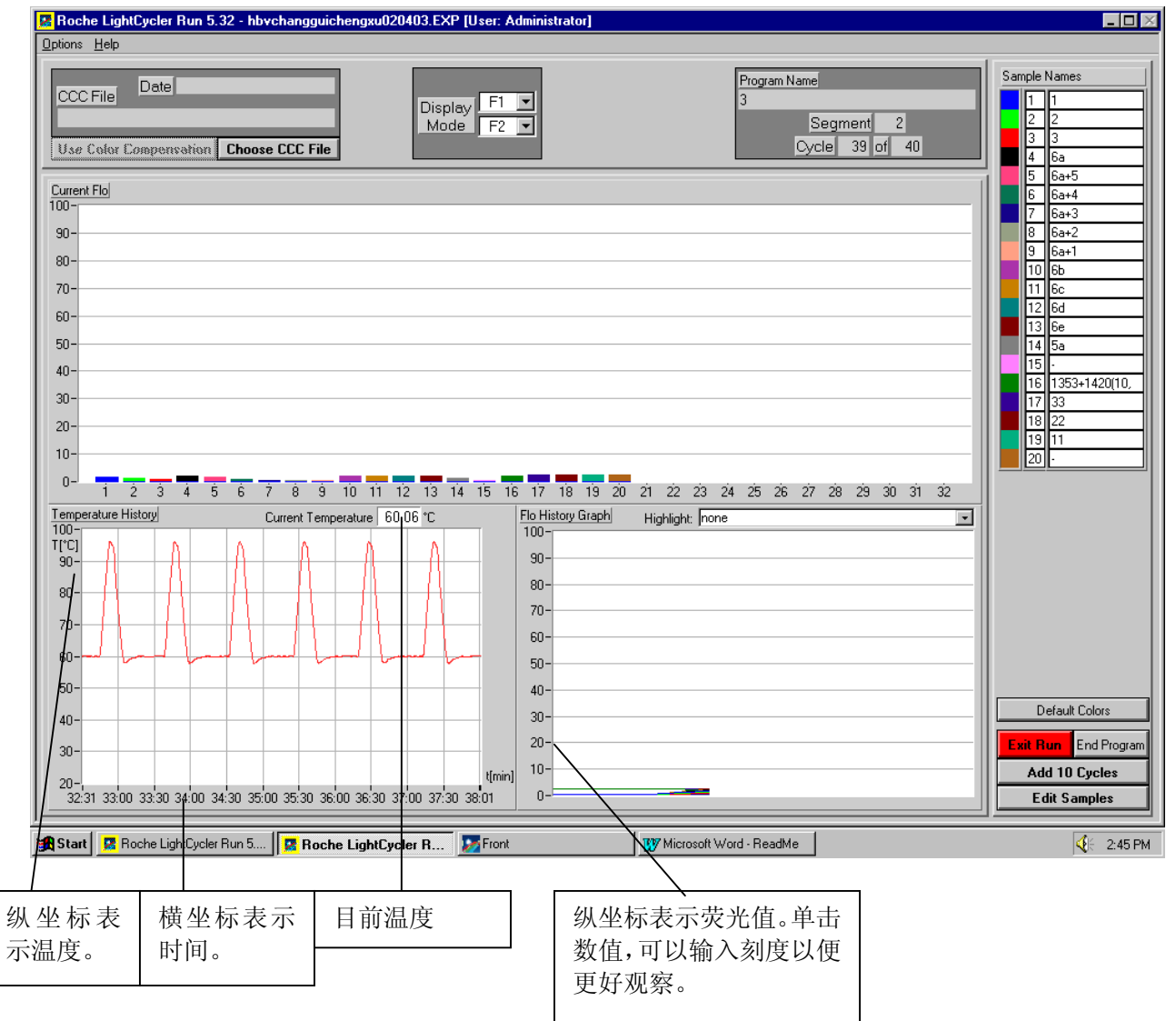

-3

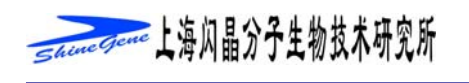

#### 5. 运行结束后,出现下图

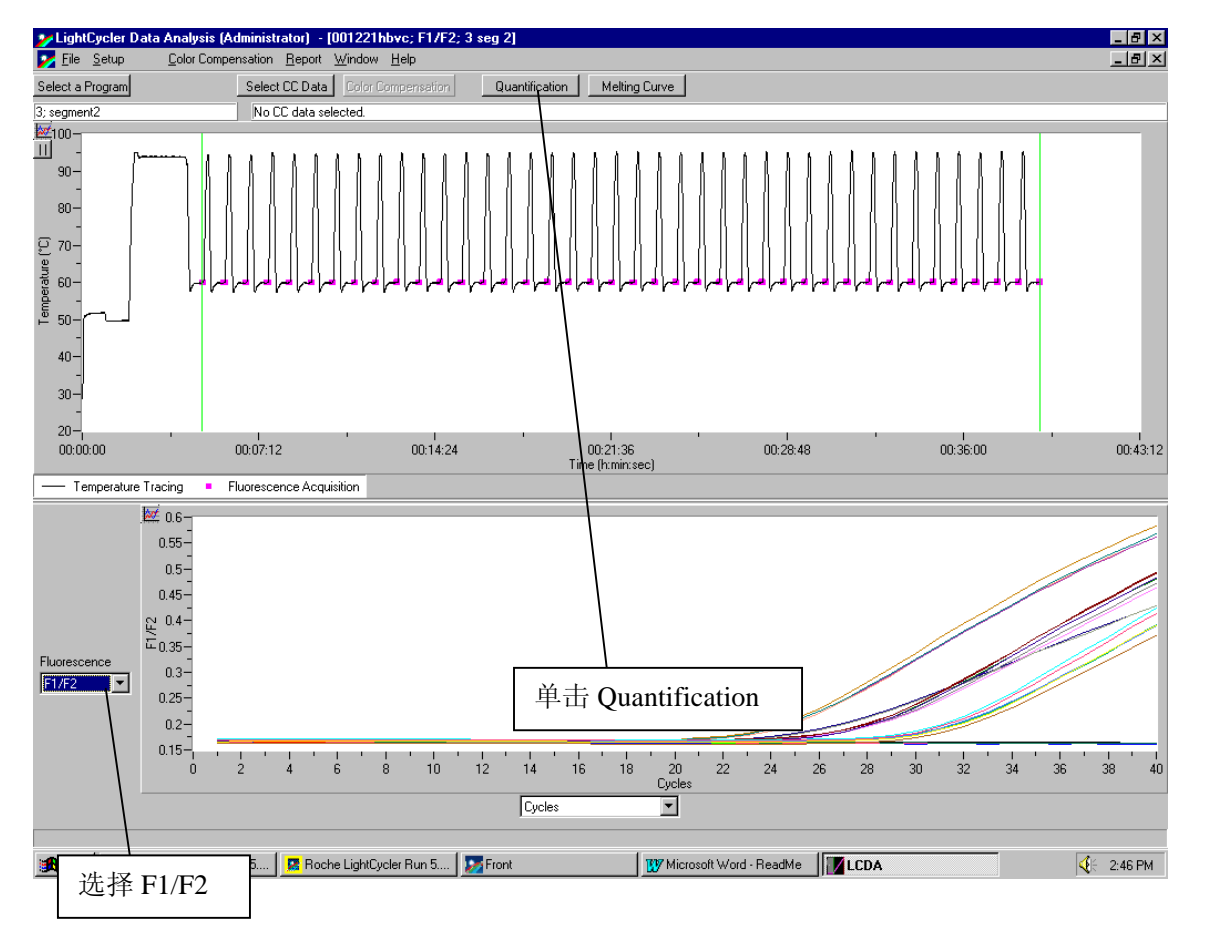

4

#### 6. 选择数据计算方式。

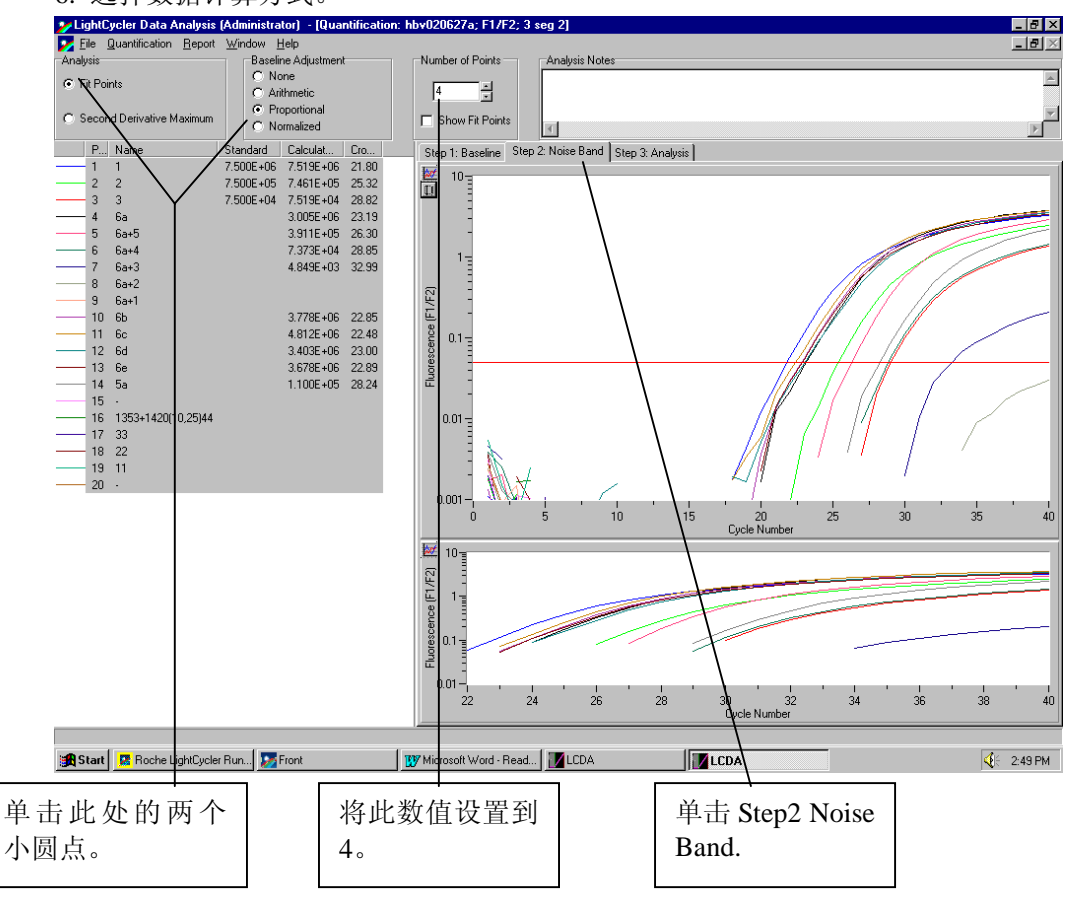

## 热线电话: 021-5446 0832 8009881995 E-mail:master@shinegene.org.cn 网址: www.shinegene.org.cn

-5

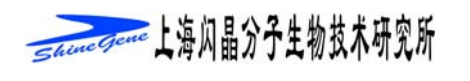

### 7. 并且设置基线值

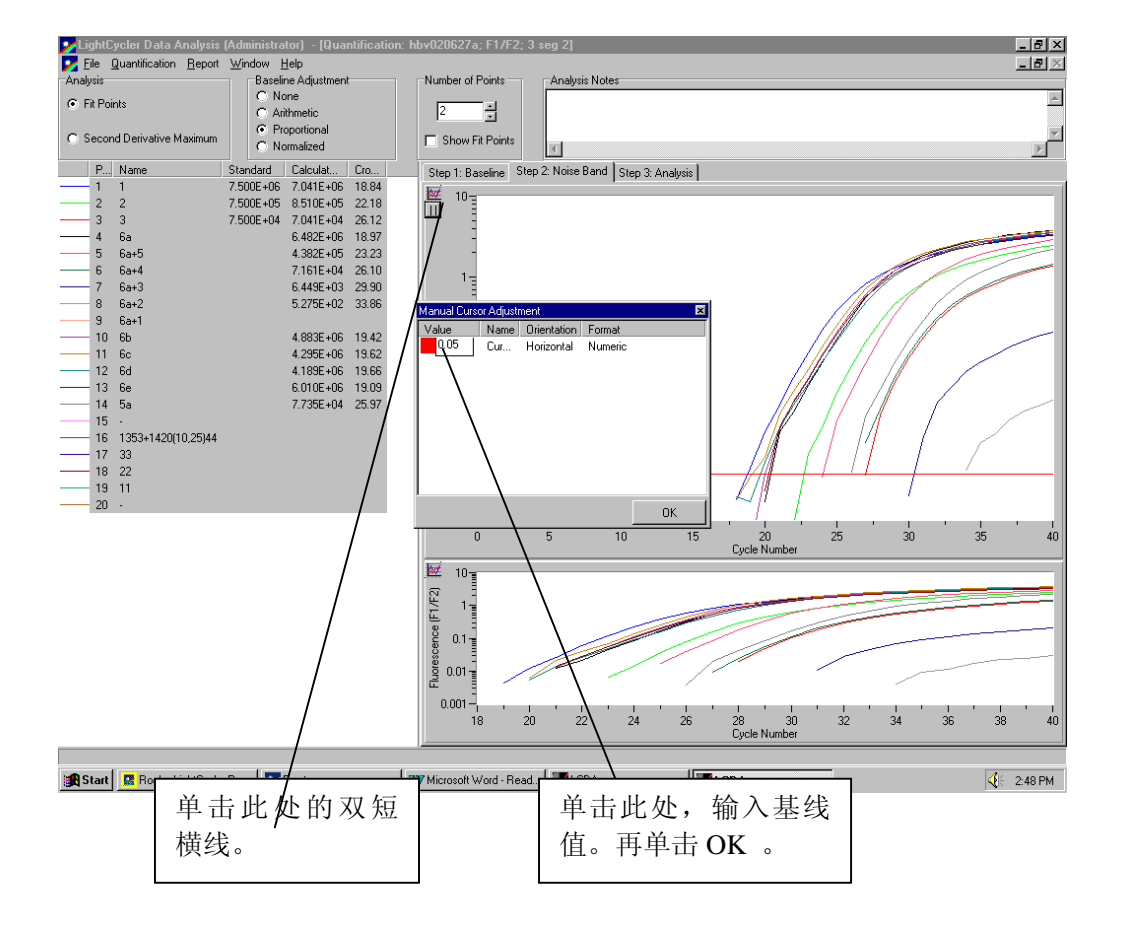

8. 观察结果:

6

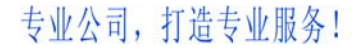

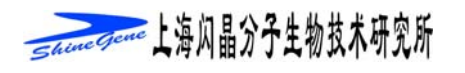

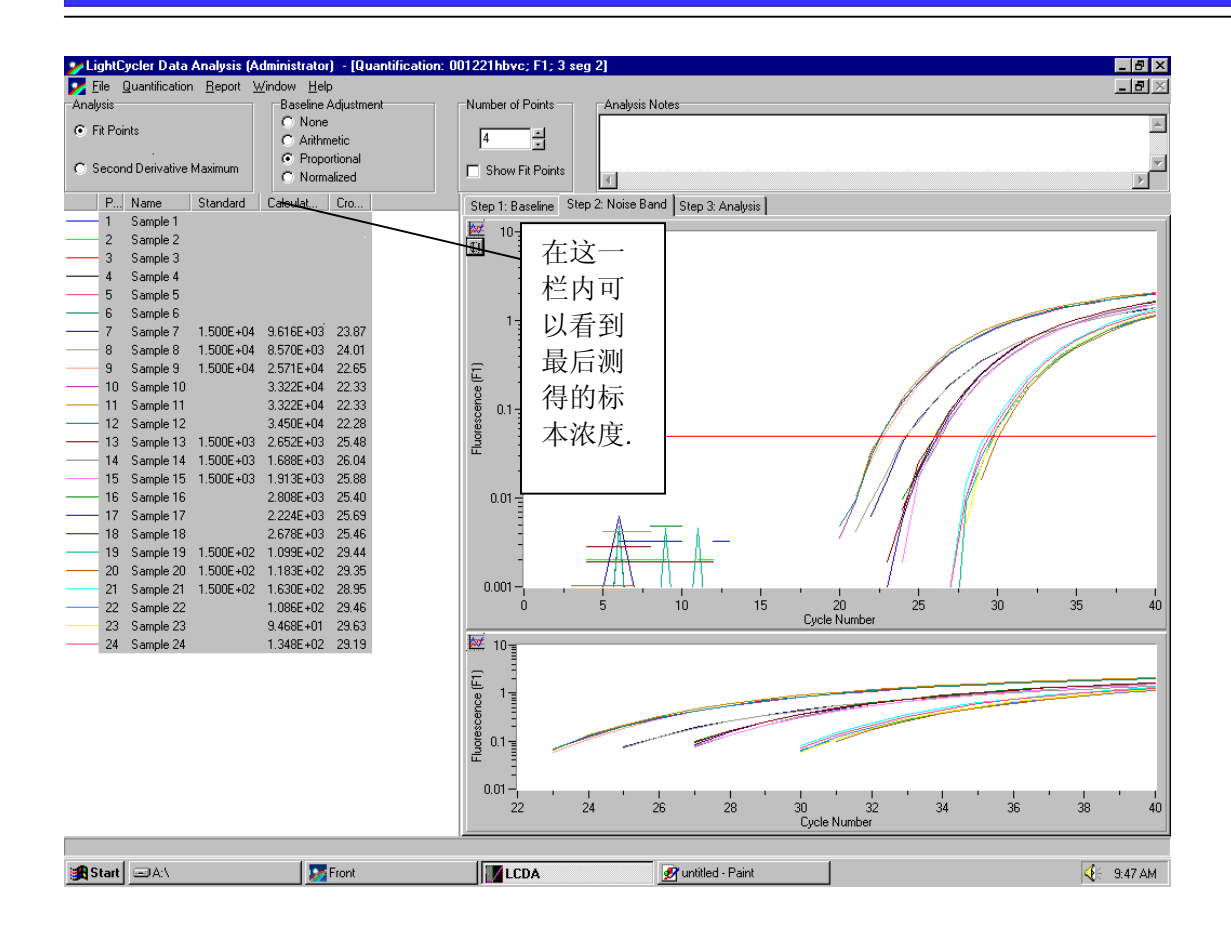

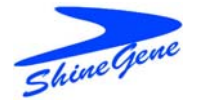

# 上海闪晶分子生物科技有限公司

地址:上海市闵行区北桥镇吴河路328号A栋2楼

邮编: 201109

联系: 市场部

电话: 5446 0832 800-988-1995

E-mail:master@shinegene.org.cn

网址: www.shinegene.org.cn

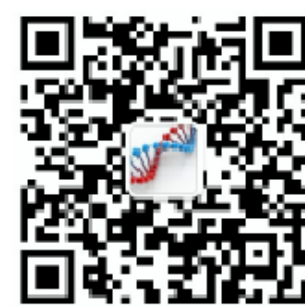

网址: www.shinegene.org.cn

7